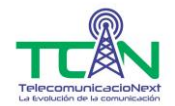

## Para realizar el cambio de tu contraseña debes seguir estos sencillos paso:

- 1. Es necesario abrir el navegador de tu preferencia, 💿 🕘 🖉 🤤 4 ya sea en una PC o en un Smartphone.
- Ubica la barra de direcciones y escribe la siguiente dirección. 192.168.5.1
  Nota. Si te muestra error al ingresar la dirección cambia el 5 por el 1 192.168.1.1 y continua con los siguientes pasos

| $\leftrightarrow$ > C 🏠 | Q 192.168.5.1 | $\rightarrow$ |
|-------------------------|---------------|---------------|
|                         | - TSETOODAL   |               |

Ingresa y a continuación aparecerá la ventana de
 WEB Login y en la casilla de Username ingresa USER
 y en la casilla Password ingresar USER y da clic
 en Login

| WEB Login            |                       |  |  |  |  |
|----------------------|-----------------------|--|--|--|--|
| Username<br>Password | user<br>••••<br>Login |  |  |  |  |

4. Ya que ingresaste, da clic en la opción de **(A)Wireless**, después en **(B)Security**, habilita la casilla **(C)Show Key** y finalmente cambia tu contraseña donde dice **(D)Pre-Shared Key**.

| (A)— | Site Contents:<br>Status<br>LAN<br>Wireless<br>Basic Settings<br>Advanced Settings<br>Security<br>Access Control<br>Status<br>WAN<br>Services | WLAN Security Settings<br>This page allows you setup the WLAN security. Turn on WEP or WPA by using Encryption<br>Keys could prevent any unauthorized access to your wireless network. |                                                   |
|------|----------------------------------------------------------------------------------------------------|----------------------------------------------------------------------------------------------------|---------------------------------------------------|
| (B)— |                                                                                                    | SSID Type:                                                                                                    | Root AP - TCN_5534330425- V                       |
|      | Firewall                                                                                                    | Authentisation Made                                                                                                    |                                                   |
|      | Admin                                                                                                    | MIDA Cirker Suiter                                                                                                    | C Enterprise (RADIUS) C Personal (Fre-Shared Key) |
|      |                                                                                                    | WPA Upher Suite:                                                                                                    | MIKIP MAES                                        |
|      |                                                                                                    | WPA2 Cipher Suite:                                                                                                    | M TKIP MAES                                       |
|      |                                                                                                    | Group Key Update Timer:                                                                                                    | 86400                                             |
|      |                                                                                                    | Pre-Shared Key Format:                                                                                                    | Passphrase ~                                      |
|      |                                                                                                    | Pre-Shared Key:                                                                                                    | Ejemplo123                                        |
|      |                                                                                                    | Show Key: Apply Changes                                                                                                    | C) (D)                                            |
|      | (E)                                                                                                    | )                                                                                                    |                                                   |

5. Una vez completado este paso oprime en *(E)*Apply Changes y tu nueva contraseña habrá quedado guardada.

Nota. Ya que hayas finalizado, todos los dispositivos WiFi quedaran desconectados, es necesario ingresar tu nueva contraseña para continuar conectados a Internet.